# 未入力セルにデータを追加したい

| Excelの表にデータを追加するとき、未        | ミ入力の                                                                                         | セルに入力し                                                                                                    | <b>たいのだけと</b>                                                                                                    | 2                                                                                                    |  |
|-----------------------------|----------------------------------------------------------------------------------------------|----------------------------------------------------------------------------------------------------|----------------------------------------------------------------------------------------------------|----------------------------------------------------------------------------------------------------|--|
| データを入力すると、未入力セルの場所が変わっていくの。 |                                                                                              |                                                                                                    |                                                                                                    |                                                                                                    |  |
| どうすればいいの?                   |                                                                                              |                                                                                                    |                                                                                                    |                                                                                                    |  |
|                             | A A                                                                                          | A B                                                                                                    | С                                                                                                    |                                                                                                    |  |
|                             |                                                                                              | _ 客先名                                                                                                    | <u>売上</u>                                                                                                    |                                                                                                    |  |
| 3,000                       | 11 1                                                                                         |                                                                                                    | 2,550                                                                                                    |                                                                                                    |  |
| 4,800                       | 13 1                                                                                         | 2100工業                                                                                                    | 3,000                                                                                                    |                                                                                                    |  |
|                             | 14 1                                                                                         | 3 ムムテクノー                                                                                                    | 4,800                                                                                                    |                                                                                                    |  |
|                             | 4 - 4                                                                                        | <u>л</u> ]                                                                                                    |                                                                                                    |                                                                                                    |  |
|                             |                                                                                              |                                                                                                    |                                                                                                    |                                                                                                    |  |
| Excel(便利)タブの中にある「キ          | 送信                                                                                           | (リスト)」部語                                                                                                    | 品を使い                                                                                                    |                                                                                                    |  |
|                             | Excel の表にデータを追加するとき、ま<br>データを入力すると、未入力セ<br>どうすれば<br>() () () () () () () () () () () () () ( | Excel の表にデータを追加するとき、未入力な、<br>データを入力すると、未入力セルの場<br>どうすればいいの<br>(△商事)<br>(200)<br>(△高事)<br>(200)<br>(△高事)<br>(200)<br>(△二葉)<br>(200)<br>(△二葉)<br>(200)<br>(△二葉)<br>(200)<br>(○二葉)<br>(200)<br>(○二葉)<br>(200)<br>(○二葉)<br>(200)<br>(○二葉)<br>(200)<br>(200)<br>(2 | Excel の表にデータを追加するとき、未入力のセルに入力した   データを入力すると、未入力セルの場所が変わってい   どうすればいいの?   (人気ククク・)   (人気ククク・)   (人気ククク・)   (人気ククク・)   (人気ククク・)   (人気ククク・)   (人気ククク・)   (人気ククク・)   (人気気クク・)   (人気気クク・)   (人気気クク・)   (人気気クク・)   (人気気クク・)   (人気気の)   (人気気の)   (人気気の)   (人気気の)   (人気気の)   (人気気の)   (人気気の)   (日本)   (日本)   (日本)   (日本)   (日本)   (日本)   (日本)   (日本)   (日本)   (日本)   (日本)   (日本)   (日本)   (日本)   (日本)   (日本)   (日本)   (日本)   (日本)   (日本)   (日本)   (日本)   (日本)   (日本)   (日本)   (日本) | Excel の表にデータを追加するとき、未入力のセルに入力したいのだけと   データを入力すると、未入力セルの場所が変わっていくの。   どうすればいいの?   ① ① ① 正業   1,200   1,200   1,200   1,200   1,200   1,200   1,200   1,200   1,200   1,200   1,200   1,200   1,200   1,200   1,200   1,200   1,200   1,200   1,200   1,200   1,200   1,200   1,200   1,200   1,200   1,200   1,200   1,200   1,200   1,200   1,200   1,200   1,200   1,200   1,200   1,200   1,200   1,200   1,200   1,200   1,200   1,200   1,200   1,200   1,200 |  |

ショートカットキーを使えば、未入力セルに移動できるよ

作り方

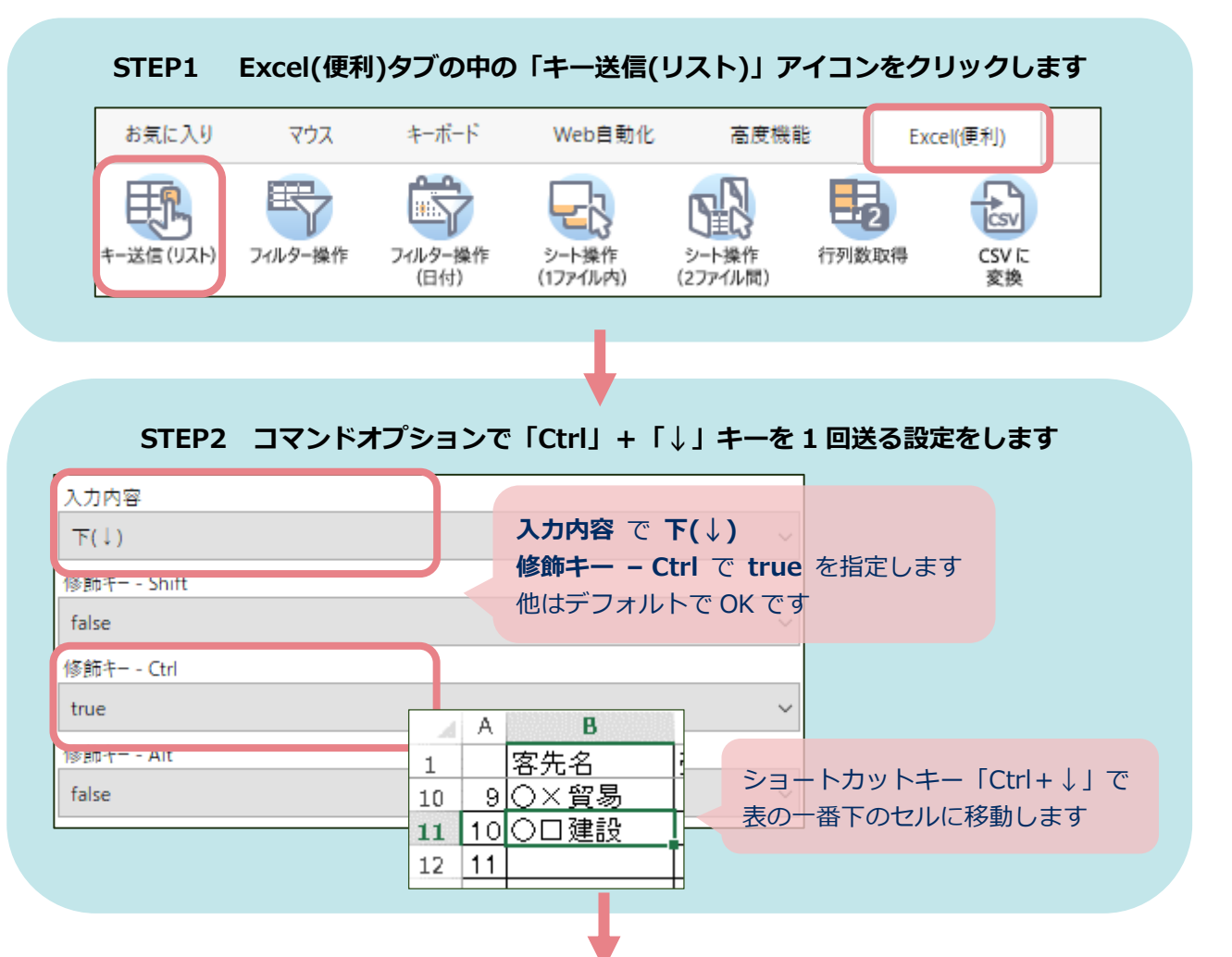

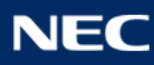

## STEP 3 もう一度「キー送信(リスト)」アイコンをクリックし、「↓」キーを1回送ります

| 入力内容         |                             |
|--------------|-----------------------------|
| 下(↓)         | 入力内容 で 下(↓)                 |
| 修飾キー - Shift | <b>修飾キー</b> で false を指定します  |
| false        | ~                           |
| 修飾キー - Ctrl  |                             |
| false        | A B ~                       |
| 修飾キー - Alt   | 1 客先名                       |
| false        | 10 9 〇 × 貿易<br>11 10 〇 口 建設 |
|              |                             |

# 登録が完了しました

| 37 <sup>59</sup> | プで                   | 登録が完了しました                                                 |  |  |
|------------------|----------------------|-----------------------------------------------------------|--|--|
| 完成               | excelブック_開く          | ファイルパス:表データあらかじめ対象 Excel を開き<br>編集可否:編集可(「対象列の最初セルを選択ください |  |  |
|                  | 2 excelシート_選択v2      | ファイルパス:表デーダ.xlsx<br>位置/範囲指定:セルで指定する位置/範囲(ManualRange)     |  |  |
|                  | 3 excelシート_キー送信(リスト) | ファイルパス: 表データ.xlsx<br>入力内容: 下(↓)                           |  |  |
|                  | 4 excelシート_キー送信(リスト) | ファイルパス: 表データ.xlsx<br>入力内容: 下(↓)                           |  |  |

### データが増えても、「Ctrl+↓」キーは表の一番下のセルに移動するので 常に未入力セルに移動することができます

#### ☆ワンポイントメモ

表の中に空欄のセルがあると、「Ctrl+↓」キーは、

その空欄の一つ上のセルに移動するよ

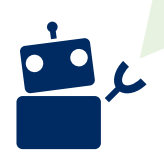

| d | A | В    |
|---|---|------|
| 1 |   | 客先名  |
| 2 | 1 | □□商事 |
| 3 | 2 |      |
| 4 | 3 |      |
|   |   |      |

B4 セルが空欄なので、 B3 セルで止まってしまう

#### このときは、表の一番下までアクティブセルを移動させた後に、

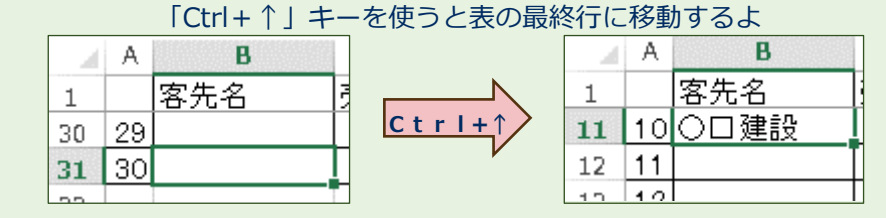

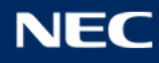